## Student has never taken the ACT before and is creating an account for the first time

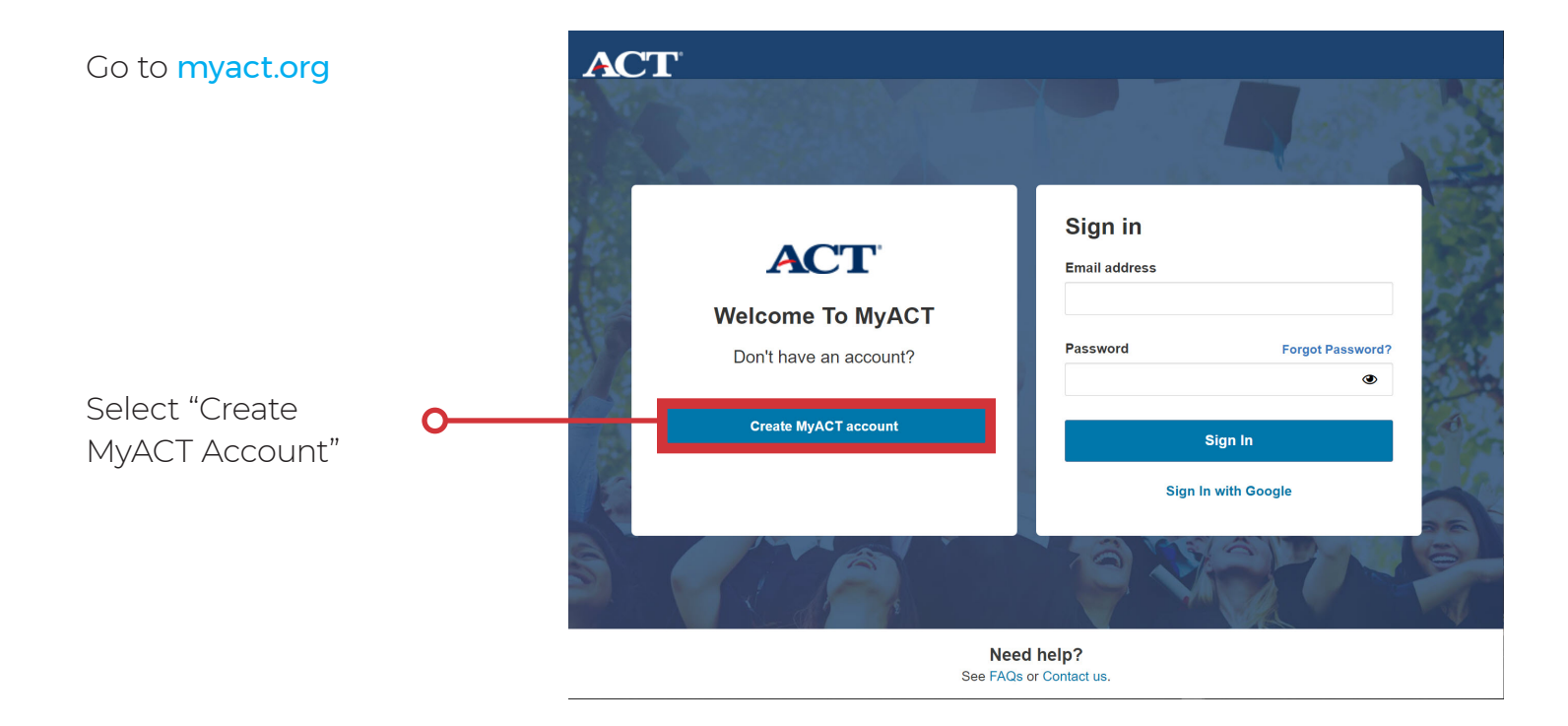

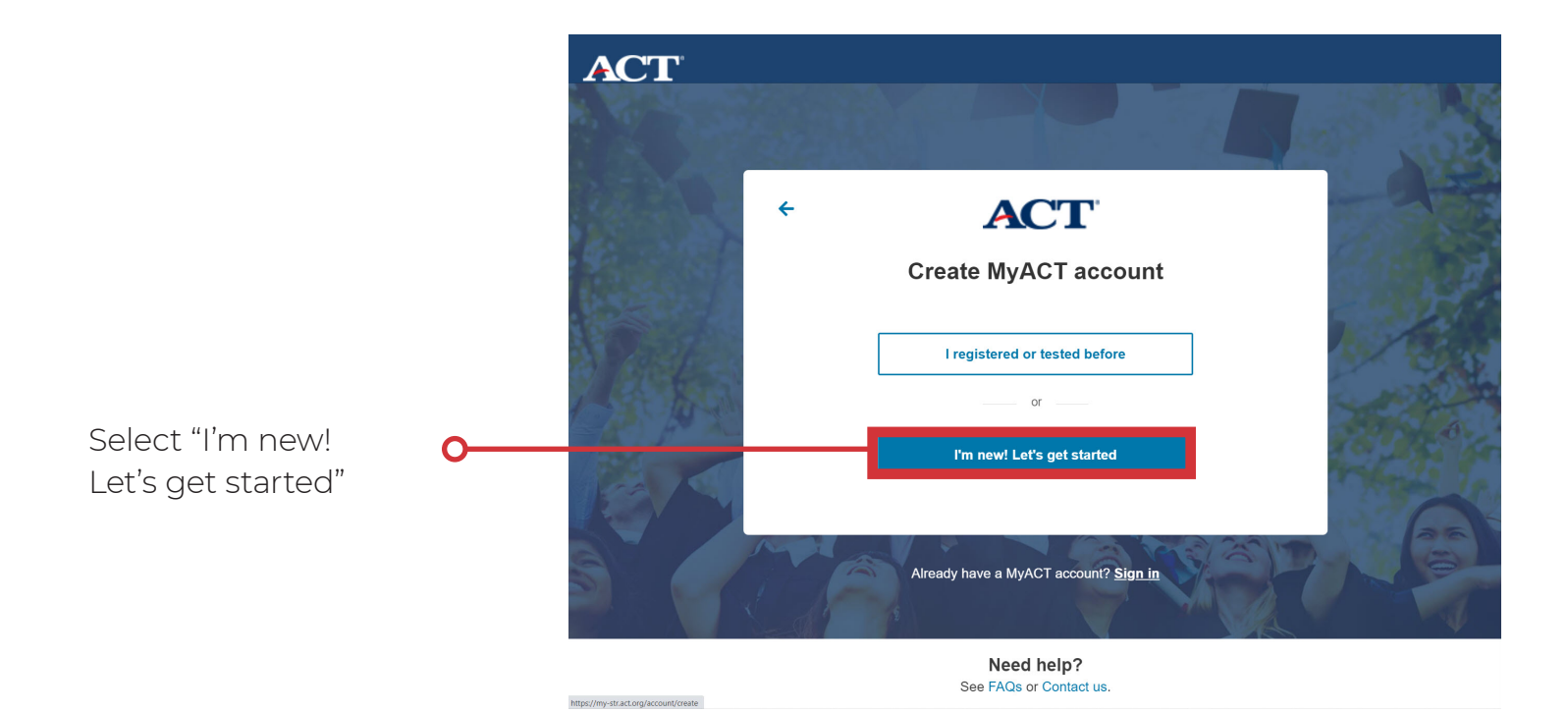

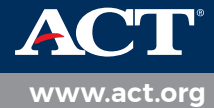

## Enter to following information:

- Full Name as shown on photo ID
- Date of Birth
- Email
- Home Address
- Phone
- Create a Password
- Check that you understand ACT policies

Select "Verify by Email" or "Verify by Text"

## ACT

## Create your ACT account

Your ACT account lets you register for tests, access your scores, plan your future, and more. If you're helping a student register, enter the student's information below and see <u>information for parents.</u>

| La had         | Name on your photo ID 🚯                                                                                                    | and the   |
|----------------|----------------------------------------------------------------------------------------------------|-----------|
| and the second | First (given) name M. I.                                                                                                    |           |
| Part - S       | Last name (surname)                                                                                                    | 1/3       |
| A De la        | Date of Birth     Image: Constraint of Birth       Month     Day       YYYY     Image: Constraint of Birth                                                                                                    | A.L.A     |
|                | Email 🚯                                                                                                    |           |
|                | youremail@email.com                                                                                                    | 1         |
| A AN           | Home Address                                                                                                    | 1000      |
|                | Select your country/region ~                                                                                                    | 1         |
|                | Phone (optional) ()<br>Mobile O Home Landline O Other Landline                                                                                                    | and and a |
|                | Country Code v Your phone number                                                                                                    |           |
|                | Create a new Password <b>1</b>                                                                                                    | 1/134     |
|                | Password                                                                                                    | 100       |
|                | understand that by creating an account, I consent to the processing of my personally<br>identifying information, including the collection, use, transfer and disclosure of<br>information, as described in the <u>ACT Privacy Policy</u> . |           |
| Contraction of |                                                                                                    | - 7 8     |
| States .       | To complete account creation, verify your account by email or text message. We will use your chosen method for any future password recovery.                                                                                               | 100       |
|                |                                                                                                    |           |
|                | Need help?                                                                                                    |           |

See FAQs or Contact us.

Verify where you want your verification information sent.
If the information is incorrect select "No, I will fix it".
If the information is correct select "Yes send it there".

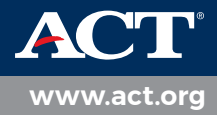

Email or text will be sent with a verification code and link that you need to verify and activate for your MyACT account.

Verify your account by entering the code provided in the email or text.

Select "Complete my C Account"

Success! Your account is verified notification will appear on the screen,

Log back in with your email address on the new MyACT account.

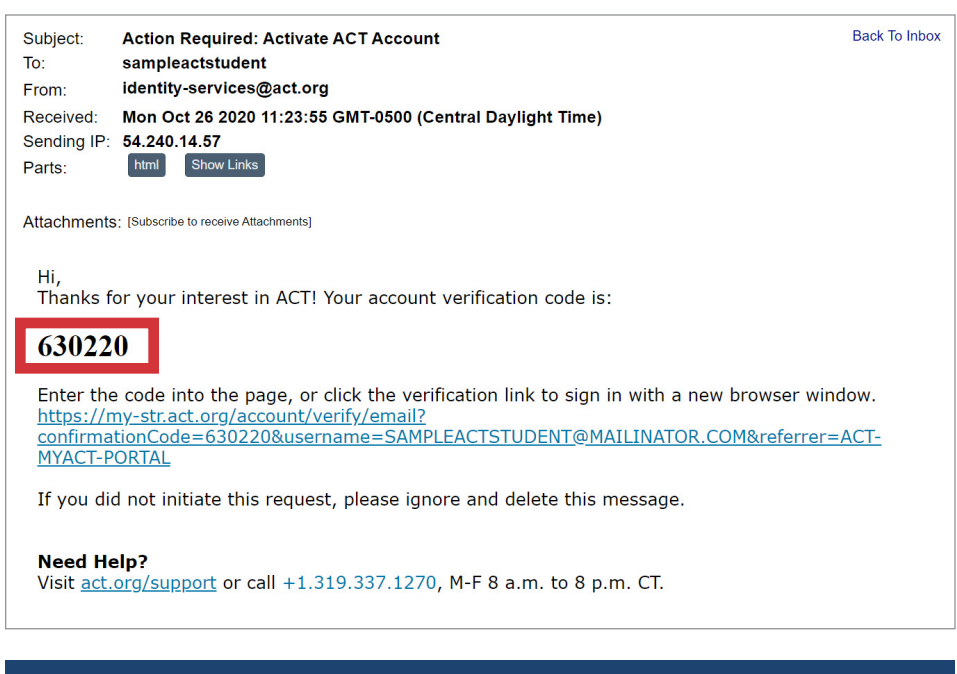

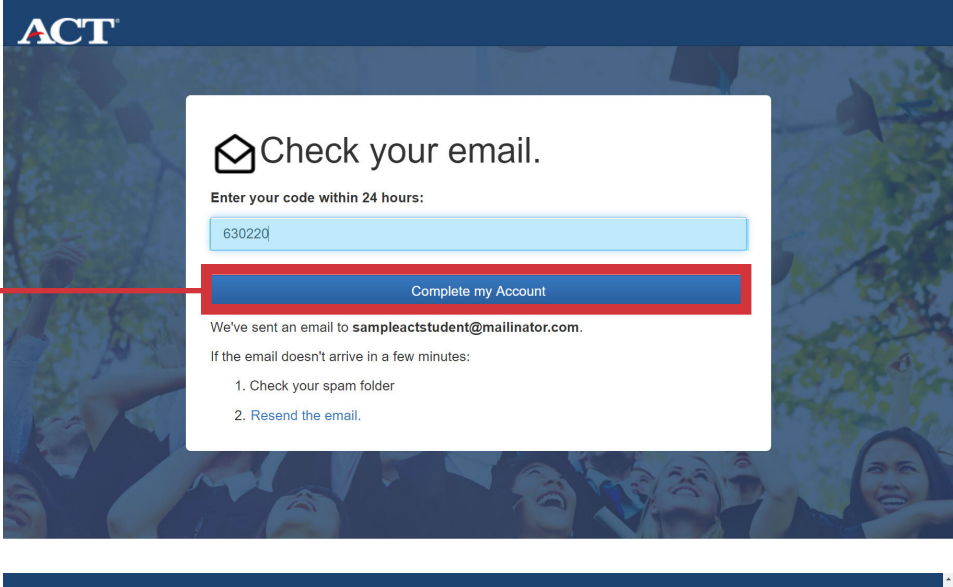

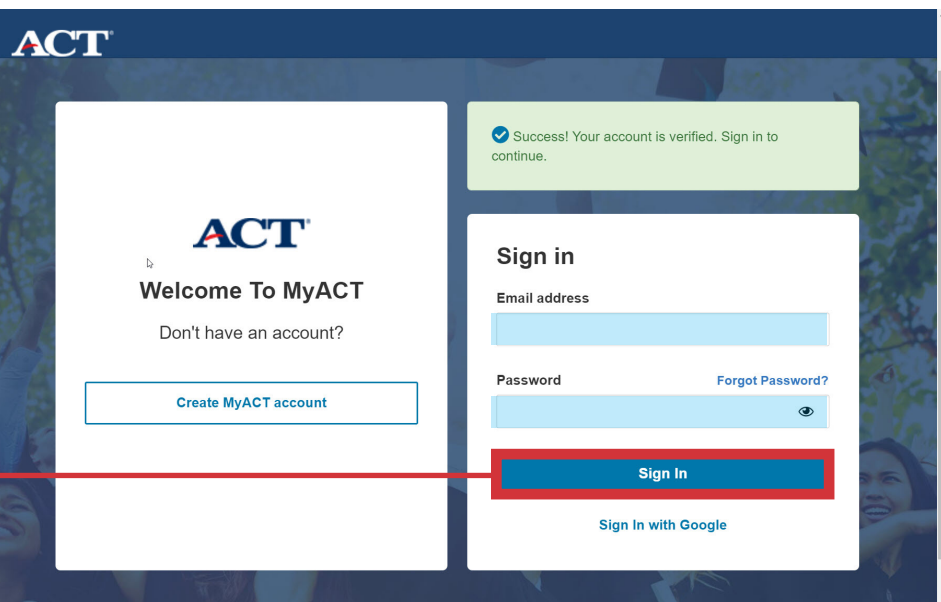

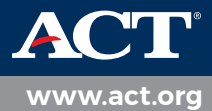